# 전화 디자이너 - 통신 실패 오류 메시지

#### 목차

<u>소개</u> <u>사전 요구 사항</u> <u>요구 사항</u> <u>사용되는 구성 요소</u> <u>표기 규칙</u> <u>문제</u> 솔루션</u> 관련 정보

### <u>소개</u>

Phone Designer는 Cisco Unified IP Phones용 Cisco Unified Communications 위젯으로, 사무실에 서 비즈니스 커뮤니케이션에 새로운 수준의 개인화를 제공합니다. 마우스 클릭 몇 번으로 원하는 배경 무늬로 Cisco Unified IP Phone 디스플레이를 빠르게 맞춤화하고 벨소리를 기본 멜로디로 만들거나 변경할 수 있습니다.

이 문서에서는 오류 메시지 해결하는 방법에 대해 설명합니다. 이 메시지는 Cisco Phone Designer 애플리케이션에 로그인하는 동안 수신됩니다.

### <u>사전 요구 사항</u>

<u>요구 사항</u>

이 문서에 대한 특정 요건이 없습니다.

#### <u>사용되는 구성 요소</u>

이 문서의 정보는 다음 소프트웨어 및 하드웨어 버전을 기반으로 합니다.

- Cisco Unified Communications Manager 8.6
- Cisco 7965 IP Phone with SCCP45.9-2-1S 펌웨어
- Windows XP 컴퓨터에 설치된 PhoneDesigner Setup713SR2

이 문서의 정보는 특정 랩 환경의 디바이스를 토대로 작성되었습니다. 이 문서에 사용된 모든 디바 이스는 초기화된(기본) 컨피그레이션으로 시작되었습니다. 현재 네트워크가 작동 중인 경우, 모든 명령어의 잠재적인 영향을 미리 숙지하시기 바랍니다.

#### <u>표기 규칙</u>

문서 규칙에 대한 자세한 내용은 <u>Cisco 기술 팁 표기 규칙을 참고하십시오.</u>

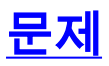

사용자가 Phone Designer 응용 프로그램에 로그인을 시도하면 다음 오류 메시지가 표시됩니다.

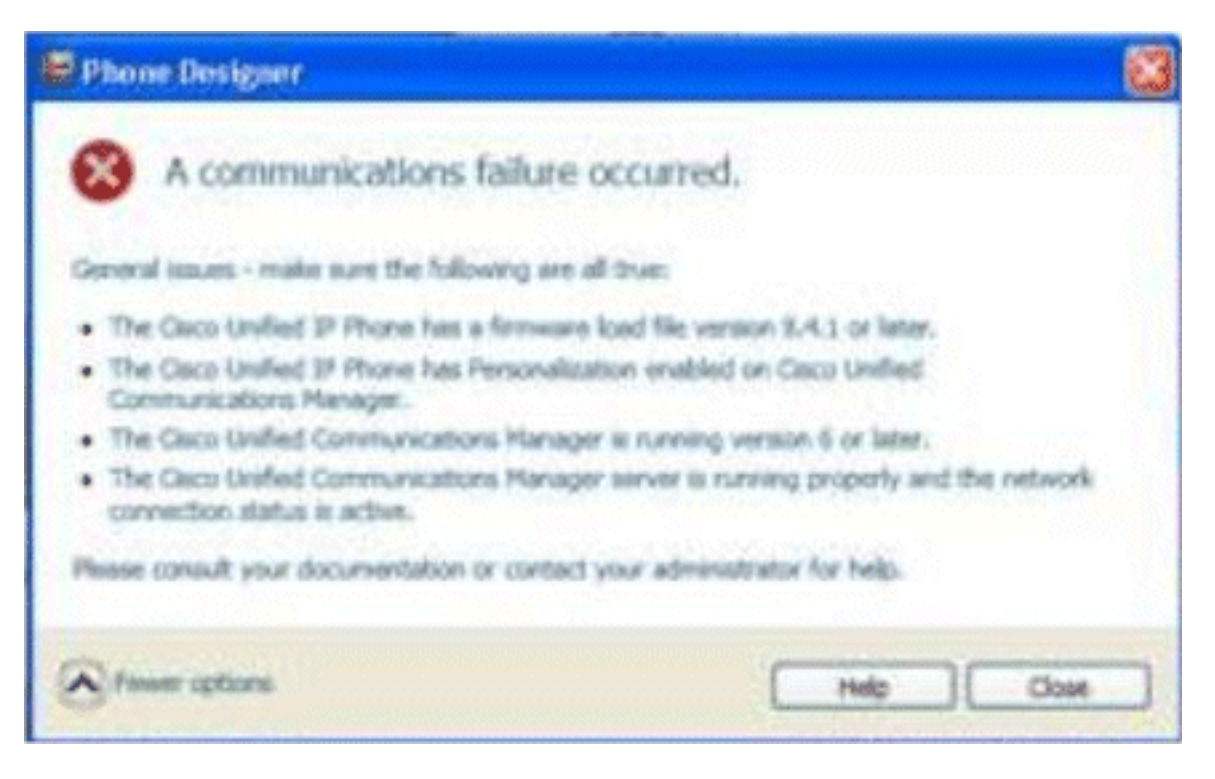

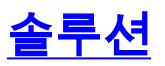

이 문제를 해결하려면 다음 단계를 완료하십시오.

- 1. Cisco Unified IP Phone이 Cisco Unified Communications Manager 서버에 등록되어 있는지 확인합니다.
- 2. Cisco Unified IP Phone이 Cisco Unified Communications Manager 서버의 사용자 계정에 등 록되었는지 확인합니다.User Management(사용자 관리) > End User(최종 사용자)로 이동하 여 Add New(새로 추가)를 클릭하고 User ID, Password(사용자 ID), Last name(비밀번호) 및 Last name(성)을 입력합니다. 저장을 클릭합니다.Device Association(디바이스 연결)을 클릭 하고 전화기를 이 사용자 ID에 연결합니다.
- 3. System(시스템) > Enterprise Parameters(엔터프라이즈 매개변수)로 이동하여 Phone Personalization(전화기 개인 설정)을 활성화합니다

| cherphise for an energy of a non-                                     |                                 |   |  |
|-----------------------------------------------------------------------|---------------------------------|---|--|
| Parameter Name                                                        | Parameter Value                 |   |  |
| Synchronization Between Auto Device Profile and Phone Configuration.* | True                            | • |  |
| Max Number of Device Level Trace.*                                    | 12                              |   |  |
| Trace Compression *                                                   | Disabled                        |   |  |
| DSCP for Phone-based Services *                                       | default DSCP (000000)           |   |  |
| DSCP for Phone Configuration.*                                        | CS3(precedence 3) DSCP (011000) |   |  |
| DSCP for Cisco CallManager to Device Interface *                      | CS3(precedence 3) DSCP (011000) |   |  |
| Connection Monitor Duration *                                         | 120                             |   |  |
| Auto Registration Phone Protocol.*                                    | SCCP                            |   |  |
| BLF For Call Lists *                                                  | Disabled                        |   |  |
| Advertise G.722 Codec *                                               | Disabled                        |   |  |
| Phone Personalization.*                                               | Enabled                         |   |  |
| Services Provisioning.*                                               | Internal                        |   |  |
| Feature Control Policy                                                | < None >                        |   |  |

- 4. 인증 URL 설정이 Cisco Unified Communications Manager 게시자 서버를 가리키는지 확인합 니다.인증 URL을 가져오려면**Cisco** Unified **CM Administration(Cisco Unified CM 관리)에서 System(시스템) > Enterprise Parameters(엔터프라이즈 매개변수)로** 이동합니다.아래로 스크 롤하여 Phone URL Parameters 섹션의 URL Authentication 필드로 이동합니다.
- 5. IP Phone에서 Settings(설정) > Device Config(디바이스 컨피그레이션) > HTTP Config(HTTP 컨피그레이션) > Auth URL(http://ip.address.of.publisher:8080/ccmcip/authenticate.jsp) 이 동하여 CUCM Enterprise Parameters(CUCM 엔터프라이즈 매개변수)의 4단계 중 하나와 일 치하는지 확인합니다.
- 6. IP 전화기에서 Settings(설정) > Device Config(디바이스 컨피그레이션) > UI Config(UI 컨피그 레이션)로 이동하고 Personalization=Enabled(개인 설정=활성화됨)를 확인합니다.
- 7. 로그인하는 동안 앞서 설명한 매개변수가 사용되는지 확인합니다.사용자 이름: username -CUCM/User와 대/소문자를 일치해야 합니다.암호: CUCM의 사용자와 비밀번호를 확인합니다 .CCMCIP 서비스: <CUCM 게시자의 ip 주소

| Settings                         |                |                   |                   |                |  |
|----------------------------------|----------------|-------------------|-------------------|----------------|--|
| cisco                            | Cis            | co Phone Designer |                   |                |  |
| Enter your Cisco                 | Unified Comm   | unications Man    | ager account inf  | ormation       |  |
|                                  | User Name:     | user1             |                   |                |  |
|                                  | Password:      | •••••             |                   |                |  |
| cc                               | MCIP Service:  |                   |                   |                |  |
| Tip: If you do no administrator. | t know your ac | count informat    | tion please conta | ect your phone |  |
|                                  |                |                   | 1                 | 1              |  |

## <u>관련 정보</u>

- <u>음성 기술 지원</u>
- 음성 및 통합 커뮤니케이션 제품 지원
- Cisco IP 텔레포니 문제 해결
- <u>기술 지원 및 문서 Cisco Systems</u>